## 高中部 EZMira 無線投影操作說明

【前置作業一】<br/>
// 「「「」」<br/>
//>
(android 系統亦有 MAC 編號) 。<br/>

※務必<br/>
※務必<br/>
第定本校 MAC !

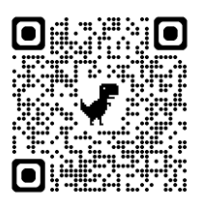

MAC 查詢及 申請 QRcode

## 【前置作業二】

高中部教室只要投影出現此畫面,可依**此教室編號(每班不同)**投影。

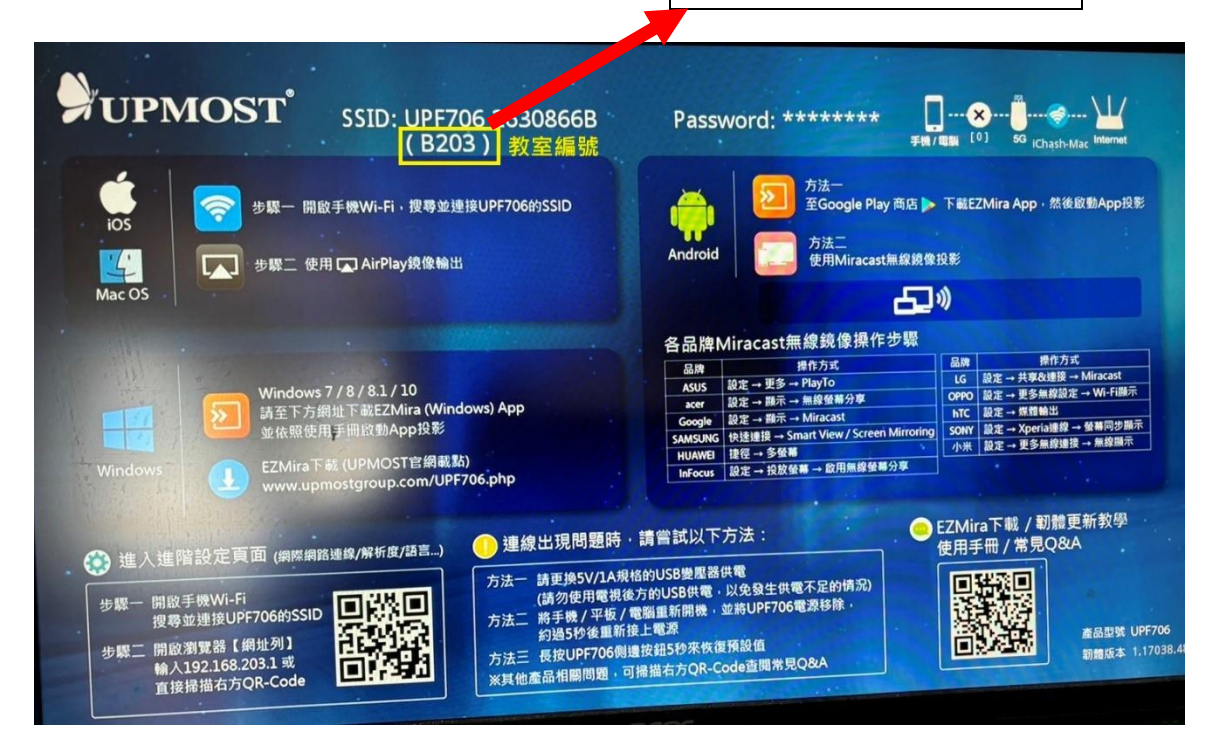

## 【手機及平板】

ios 系統
 同 appleTV,點選「螢幕鏡像輸出」,選擇 上課「教室編號」。

二、 android 系統 下載 EZMira App · 然後啟動 App 投影。
https://play.google.com/store/search?q=EZMira&c=apps&hl=zh\_TW

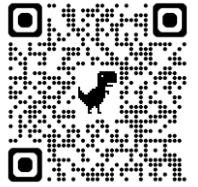

## 【筆電】

1.請按鍵盤最下方一排的微軟視窗鍵 + 鍵盤字母 K 鍵

2.點選「教室編號」, 稍待 30 秒, 即可投影。 ※點選後若無法連線, 請將筆電移至 EZMira 附近, 重按視窗+K 鍵。